## Karlsruhe Institute of Technology

## Ablauf über MS-Teams

- Team zur Lehrveranstaltung: "ITM\_Sprechstunde"
- Beitritt über: <u>http://connect.studium.kit.edu/teams/join/QO6hY40E4b</u>
  - → Nach Beitritt Wechsel zu Mandant "Karlsruher Institut für Technologie"
  - $\rightarrow$  Mit diesem Mandanten wird unser Team unter "Teams" angezeigt
  - → Kamerasymbol deutet an, dass die Online Sprechstunde gerade durchgeführt wird
  - $\rightarrow$  Zur Teilnahme in Sprechstunde im allgemeinen Besprechungsraum "Teilnehmen" klicken

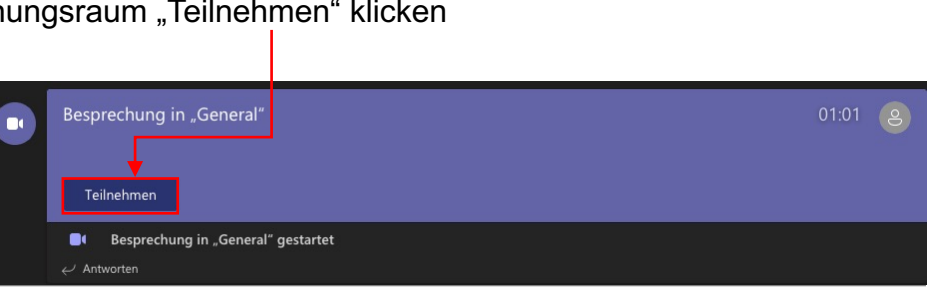

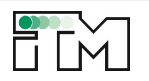

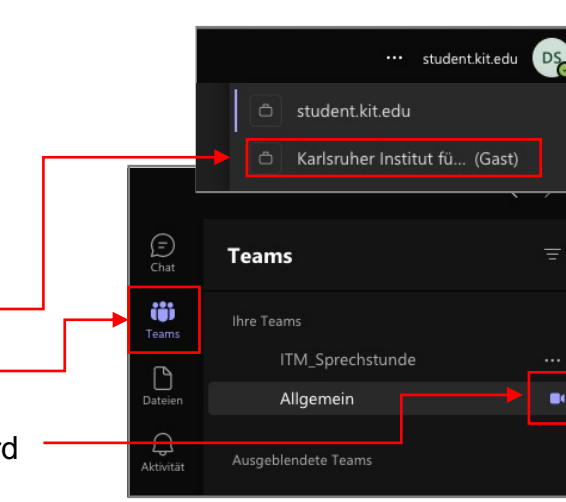

## **Consultation Hours on MS-Teams**

- Team for the course : "ITM\_Sprechstunde"
- Join through: <u>http://connect.studium.kit.edu/teams/join/QO6hY40E4b</u>
  - → After joining, change to client "Karlsruher Institut für Technologie"
  - $\rightarrow$  With this client our Team will be shown under "Teams"
  - ightarrow Camera Icon will be displayed when the consultation hour is live
  - ightarrow To participate in the consultation hour in the general Meeting-Room click "Join"

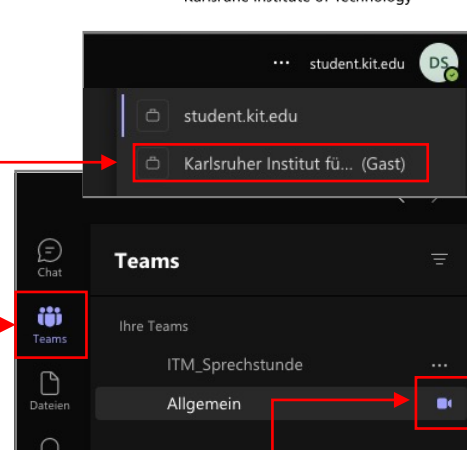

Ausgeblendete Teams

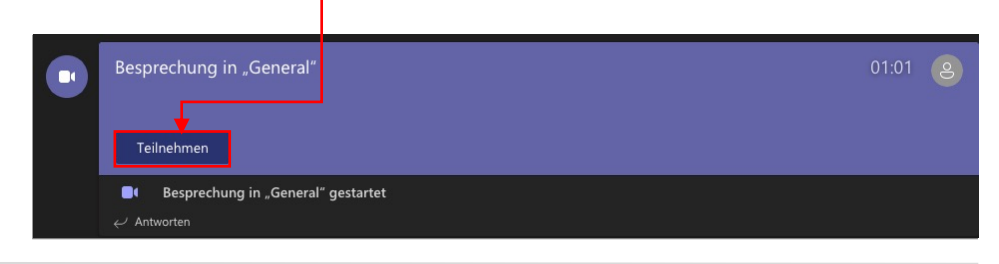

Aktivität

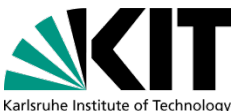